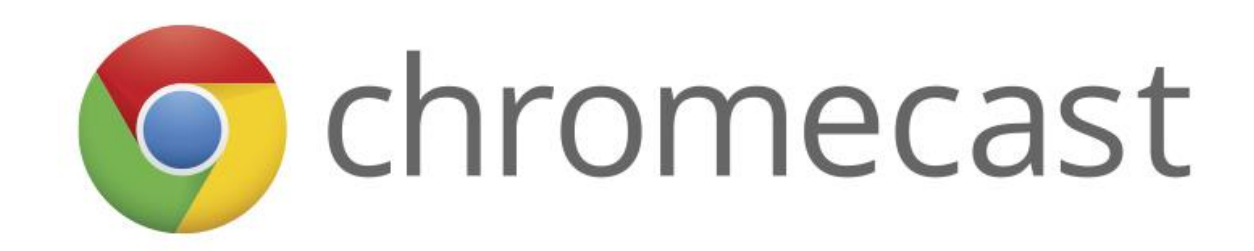

### Installeren via

| Android        | 2 |
|----------------|---|
| iPhone en iPad | 5 |
| Computer       | 8 |

Wat u nodig heeft om aan de slag te gaan

- Een Chromecast-apparaat.
- De nieuwste versie van de Android Google Home-app <sup>(Android)</sup> of iOS Google Home-app <sup>(Android)</sup> (iOS).
- Latest version of Google app G (Android only. Download it here).
- Een Google-account.
- Een mobiel apparaat of tablet.
- Het geschikte mobiele apparaat of de geschikte tablet moet ondersteuning bieden voor 5GHz-verbindingen om een Chromecast te configureren via een 5GHz-verbinding. **Opmerking**: Een WPA2-Enterprise-netwerk wordt niet ondersteund.
- Voldoen aan de minimale besturingssysteemvereisten voor het uitvoeren van de Google Home-app <sup>4</sup>.
- Een internetverbinding.
- Toegang tot een beveiligd draadloos netwerk. Zorg ervoor dat u het wachtwoord van het draadloze netwerk bij de hand heeft.
- Beschikbaarheid en prestaties van bepaalde functies, services en apps zijn apparaat- en netwerkafhankelijk. Mogelijk zijn niet alle functies, services en apps in alle regio's beschikbaar. Mogelijk zijn abonnementen vereist en er kunnen aanvullende voorwaarden, bepalingen en/of kosten van toepassing zijn.

# Android

#### Een Chromecast of Chromecast Ultra instellen

De eerste stappen zijn voor nieuwe gebruikers van de Google Home-app. Als u al een Chromecast-apparaat heeft ingesteld en een ander apparaat wilt instellen, kunt u verdergaan met stap 8.

#### 1. Sluit de Chromecast aan.

- 2. Installeer de Google Home-app  $\triangle$  door naar g.co/home/setup te gaan op uw Android-apparaat waarop Chromecast wordt ondersteund.
  - 1. Of klik op de link om de Google Home-app voor Android te downloaden.
- 3. Zorg ervoor dat uw mobiele apparaat/tablet is verbonden met hetzelfde wifinetwerk dat u wilt gebruiken om uw Chromecast-apparaat in te stellen.
- 4. Open de Google Home-app door op het pictogram van de app op uw Android-apparaat te tikken.
- 5. Tik op Aan de slag.
- 6. **Google-account bevestigen:** Kies welk Google-account u wilt linken aan Chromecast. U kunt ook een ander account toevoegen als u het account dat u wilt gebruiken niet in de lijst ziet staan. Tik op **OK**.

#### 7. Machtigingen:

- Locatieservices: Als u Locatieservices niet heeft ingeschakeld, tikt u op Ga naar instellingen > zoek de Google Home-app > schakel Locatieservices in > ga terug naar de Google Home-app.
- 2. **Locatietoegang**: Locatietoegang is nodig om apparaten in de buurt te vinden die moeten worden ingesteld. Tik op **OK**.
- 8. **Scannen naar Chromecast-apparaten**: De Google Home-app scant naar apparaten in de buurt die zijn aangesloten en klaar zijn voor installatie.
  - Als er een apparaat wordt gevonden en u een apparaat wilt instellen, tikt u op Ja. Zorg ervoor dat u in de buurt van het Chromecast-apparaat bent dat u instelt en dat het Chromecast-apparaat is aangesloten op een stopcontact. Tap op Volgende.
  - 2. Als er geen apparaten worden gevonden en u een apparaat wilt instellen, tikt u op **Nee**.

#### 9. Gevonden apparaten:

1. Als er één apparaat is gevonden, tikt u op **Volgende**.

- 2. Als er meerdere apparaten zijn gevonden, kiest u het apparaat dat u wilt instellen **Volgende**.
- 3. Als u uw apparaat niet ziet, tikt u op **Apparaat staat er niet bij**.
- 10. **Verbinding maken met uw nieuwe apparaat**: De app maakt nu verbinding tussen uw telefoon en de nieuwe Chromecast, zodat u deze kunt configureren.
- 11. **Verbinding maken**: We geven een code op uw tv weer om ervoor te zorgen dat u het juiste apparaat instelt.
  - 1. Als u een code op uw tv ziet, klikt u op **Ja**.
  - 2. Als u geen code ziet, gaat u dichter bij het Chromecast-apparaat staan en tikt u op **Opnieuw proberen Scannen naar apparaten**.
  - 3. **Privacyinstellingen:** Verzend gebruiksgegevens naar Google om het product te verbeteren en de gastmodus in te stellen. Zet de schuifregelaar uit om deze instellingen aan te passen.
- 12. **Regioselectie:** U moet mogelijk uw regio instellen. Tik op de regiolijst > selecteer uw regio > **Doorgaan**. Als u dit scherm niet ziet, gaat u verder met stap 13.
- 13. **Ruimteselectie:** Kies de ruimte (kamer) waar het apparaat zich bevindt. Zo kunt u het apparaat herkennen wanneer u ernaar wilt casten. Tik op **Volgende**.
- U kunt een aangepaste ruimte maken door op Aangepaste ruimte toevoegen te tikken > typ de naam van de ruimte > Volgende.
- 14. **Wifi-verbinding:** Als u verbinding maakt via Ethernet, kunt u verdergaan met stap 15. Kies het wifi-netwerk waarmee u het apparaat verbinding wilt laten maken. Tik op **Volgende**. Als u uw wifi-netwerk niet ziet, tikt u op **Ander wifinetwerk...** 
  - 0. Wachtwoord:
    - Als u het wachtwoord voor dit netwerk automatisch wilt ophalen op dit apparaat, tikt u op OK. Het wachtwoord wordt ingevuld in het wachtwoordveld. Opmerking: Android L of hoger is vereist om het wachtwoord automatisch op te halen. De Google Home-app onthoudt dit netwerk wanneer u meer apparaten instelt. Als u niet wilt dat de Google Home-app dit netwerk onthoudt, verwijdert u het vinkje voor 'Dit wifinetwerk gebruiken om toekomstige apparaten in te stellen'. Als u een wifi-netwerk uit de lijst heeft geselecteerd, wordt u gevraagd het wifiwachtwoord in te voeren. Tik vervolgens op Verbinden. De Google Home-app onthoudt dit netwerk wanneer u meer apparaten instelt. Als u niet wilt dat de Google Home-app dit netwerk onthoudt, verwijdert u het vinkje voor Dit wifi-netwerk gebruiken om toekomstige apparaten in te stellen.

- 2. Als u het wachtwoord handmatig wilt instellen, tikt u op **Handmatig invoeren** typ het wachtwoord **Verbinden**. De Google Home-app onthoudt dit netwerk wanneer u meer apparaten instelt. Als u niet wilt dat de Google Home-app dit netwerk onthoudt, verwijdert u het vinkje voor **Dit wifi-netwerk gebruiken om toekomstige apparaten in te stellen**.
- 1. Als u **Ander wifi-netwerk** heeft geselecteerd, moet u handmatig de netwerknaam en het wachtwoord invoeren en de beveiligingsmodus selecteren die u wilt gebruiken met uw netwerk.
- 15. **Ethernet:** Volg de stappen voor instellen met Ethernet.
- 16. **E-mailabonnement**: Ontdek tips en nieuwe functies met e-mailupdates voor uw apparaat en de Google Assistent. Tik op **Abonneren**.
- 17. **Overzichtscherm**: Hier vindt u een overzicht van wat u heeft ingesteld. U kunt ervoor kiezen om andere functies in te stellen. Tik op **Doorgaan Instellen voltooien**.
- 18. De installatie is gelukt. U bent klaar.
- 19. **Meer informatie over Chromecast:** Bekijk meer informatie over hoe u het apparaat kunt gebruiken. Tik op **Instellen voltooien**.

### iPhone en iPad

Een Chromecast of Chromecast Ultra instellen

De eerste stappen zijn voor nieuwe gebruikers van de Google Home-app. Als u al een Chromecast-apparaat heeft ingesteld en een ander apparaat wilt instellen, kunt u verdergaan met stap 7.

- 1. Sluit de Chromecast aan.
- 2. Installeer de Google Home-app  $\triangle$  door naar g.co/home/setup te gaan op uw iOS-apparaat waarop Chromecast wordt ondersteund.
  - 1. Of klik op de link om de Google Home-app voor iOS te downloaden.
- 3. Zorg ervoor dat uw mobiele apparaat/tablet is verbonden met hetzelfde wifinetwerk dat u wilt gebruiken om uw Chromecast-apparaat in te stellen.
- 4. Open de Google Home-app door op het pictogram van de app op uw iOSapparaat te tikken.
- 5. Tik op Aan de slag.
- 6. **Google-account bevestigen:** Kies welk Google-account u wilt linken aan Chromecast. U kunt ook een ander account toevoegen als u het account dat u wilt gebruiken niet in de lijst ziet staan. Tik op **OK**.
- 7. **Bluetooth:** Als u Bluetooth al heeft ingeschakeld, wordt dit scherm niet weergegeven. U kunt verdergaan met de volgende stap.
  - Sterk aanbevolen: Als u Bluetooth niet heeft ingeschakeld, vraagt de Google Home-app u om Bluetooth in te schakelen om het instelproces te verbeteren. Veeg omhoog vanaf de onderkant van het startscherm en schakel Bluetooth in.
  - 2. Als u Bluetooth niet wilt inschakelen voor het instellen:
    - 1. Tik op Nee, bedankt.
    - 2. Tik op de startknop van uw iPhone > ga naar uw iOS-instellingen > **Wifi**.
    - 3. Maak verbinding met hetzelfde wifi-netwerk als van uw Chromecastapparaat. Zoek naar GoogleHomeXXXX.a, GoogleHomeXXXX.b of GoogleHomeXXXX.c of iets vergelijkbaars.
    - 4. Ga terug naar de Google Home-app. Uw apparaat wordt nu gedetecteerd. Tik op **Volgende**. Ga vervolgens verder met stap 9.
- 8. **Scannen naar Chromecast**: De Google Home-app scant naar apparaten in de buurt die zijn aangesloten en klaar zijn voor installatie. Als er geen apparaten worden gevonden, moet u ervoor zorgen dat u in de buurt van het

Chromecast-apparaat bent dat u instelt en dat het Chromecast-apparaat is aangesloten op een stopcontact. Tik vervolgens op **Opnieuw proberen**.

- Als u maar één apparaat heeft dat moet worden ingesteld, tikt u op Volgende.
- Als de Google Home-app een lijst met apparaten vindt, tikt u op het apparaat dat u wilt instellen > Volgende.

#### 9. Gevonden apparaten:

- 1. Als er één apparaat is gevonden, tikt u op **Volgende**.
- 2. Als er meerdere apparaten zijn gevonden, kiest u het apparaat dat u wilt instellen **Volgende**.
- 3. Als u uw apparaat niet ziet, tikt u op **Apparaat staat er niet bij.**
- 10. **Verbinding maken met uw nieuwe apparaat.** De app maakt nu verbinding tussen uw telefoon en de nieuwe Chromecast, zodat u deze kunt configureren.
- 11. Verbinding maken: Er wordt nu verbinding gemaakt met Chromecast.
  - 1. Als u een code op uw tv ziet, tikt u op **Ja**.
  - 2. Als u geen code op uw tv ziet, tikt u op **Opnieuw proberen Scannen naar apparaten**.
- 12. **Regioselectie:** U moet mogelijk uw regio instellen. Tik op de regiolijst > selecteer uw regio > **Doorgaan**. Als u dit scherm niet ziet, gaat u verder met stap 13.
- 13. **Ruimteselectie:** Kies de ruimte (kamer) waar het apparaat zich bevindt. Zo kunt u het apparaat herkennen wanneer u ernaar wilt casten. Tik op **Volgende**.
- U kunt een aangepaste ruimte maken door op Aangepaste ruimte toevoegen te tikken > typ de naam van de ruimte > Volgende.
- 14. **Wifi-verbinding:** Als u verbinding maakt via Ethernet, kunt u verdergaan met stap 15. Kies het wifi-netwerk waarmee u het apparaat verbinding wilt laten maken. Tik op **Volgende**.
- Als u een wifi-netwerk uit de lijst heeft geselecteerd, wordt u gevraagd het wifi-wachtwoord in te voeren. Tik vervolgens op **Verbinden**. De Google Homeapp onthoudt dit netwerk wanneer u meer apparaten wilt instellen. Als u niet wilt dat de Google Home-app dit netwerk onthoudt, verwijdert u het vinkje voor **Dit wifi-netwerk gebruiken om toekomstige apparaten in te stellen**.
- Als u **Ander wifi-netwerk** heeft geselecteerd, moet u handmatig de netwerknaam en het wachtwoord invoeren en de beveiligingsmodus selecteren die u wilt gebruiken met uw netwerk.
- 15. **Ethernet:** Volg de stappen om het Chromecast-apparaat in te stellen met Ethernet.

- 16. **Overzichtscherm**: Hier vindt u een overzicht van wat u heeft ingesteld. U kunt ervoor kiezen om andere functies in te stellen. Tik op **Doorgaan Instellen voltooien**.
- 17. De installatie is gelukt. U bent klaar.
- 18. **Meer informatie over Chromecast:** Bekijk meer informatie over hoe u het apparaat kunt gebruiken. Tik op **Instellen voltooien**.
- 19. **E-mailabonnement**: Ontdek tips en nieuwe functies met e-mailupdates voor uw apparaat en de Google Assistent. Tik op **Abonneren**.

# Computer

- Controleer of u de nieuwste versie van Chrome gebruikt. Ga naar Instellingen
   > Over Google Chrome en update uw Chrome-browser zo nodig naar de nieuwste versie. Als u problemen ondervindt, bekijkt u hier informatie over het updaten van Chrome.
- 2. Ga naar chromecast.com/setup in de Chrome-browser op uw computer.
- 3. Als u op de pagina Chromecast.com/setup bent, klikt u op de link in 'Je kunt ook je Chromecast instellen via deze computer'.
- 4. Chrome zoekt nu naar Chromecast-apparaten die moeten worden geconfigureerd.
- 5. Klik op het apparaat dat overeenkomt met de Chromecast-naam die op uw tv wordt weergegeven. Dit is zoiets als ChromecastXXXX. Klik op **Instellen**.
- 6. Het configuratieprogramma probeert automatisch verbinding te maken met de wifi-hotspot die door uw Chromecast-apparaat is gemaakt. Als dat lukt, gaat u door naar stap 8.

Als dit niet lukt, wordt u gevraagd handmatig verbinding te maken met de wifihotspot van uw Chromecast-apparaat. Ga hiervoor naar uw wifi-menu en selecteer het wifi-netwerk dat overeenkomt met de naam van uw Chromecastapparaat.

Belangrijk: Zorg ervoor dat u verbinding heeft gemaakt met de wifi-hotspot voordat u doorgaat naar de volgende stap. Dit kan enkele minuten duren. Opmerking: De internetverbinding wordt enkele minuten verbroken totdat de configuratie is voltooid. Dit is normaal.

- 7. Klik op Volgende.
- De code op uw apparaat moet overeenkomen met de code op uw tv. Als dit het geval is, klikt u op Ja.
   Als dit niet het geval is, klikt u op Nee en begint u opnieuw met het

configuratieproces vanaf stap 5 hierboven.

- Wijzig de naam van uw Chromecast door een nieuwe naam (zoals Woonkamer) te typen. U kunt ook de standaardnaam blijven gebruiken. Kies uw land. Klik op Dat ziet er goed uit.
- 10. Kies uw wifi-netwerk door op de pijl-omlaag te klikken. Geef uw wachtwoord op. Klik op **Verbinding maken**.

11. Het configuratieprogramma probeert automatisch verbinding te maken met uw wifi-netwerk. Als dat lukt, gaat u door naar stap 13.
Als dit niet lukt, gaat u terug naar het wifi-menu en kiest u hetzelfde wifinetwerk dat u in stap 10 heeft gekozen.
Belangrijk: Zorg ervoor dat u verbinding met het wifi-netwerk heeft gemaakt voordat u doorgaat naar de volgende stap. Dit kan enkele minuten duren.

#### 12. Klik op Volgende.

- 13. Wanneer de configuratie is voltooid, ziet u een lijst met alle beschikbare Castapparaten.
- 14. Uw Chromecast is nu klaar om te casten. U kunt casten vanuit uw favoriete mobiele app die werkt met Cast of een tabblad casten vanuit de Chrome-browser op uw computer.
- 15.Download de Google Home-app om optimaal gebruik te maken van uw Chromecast.